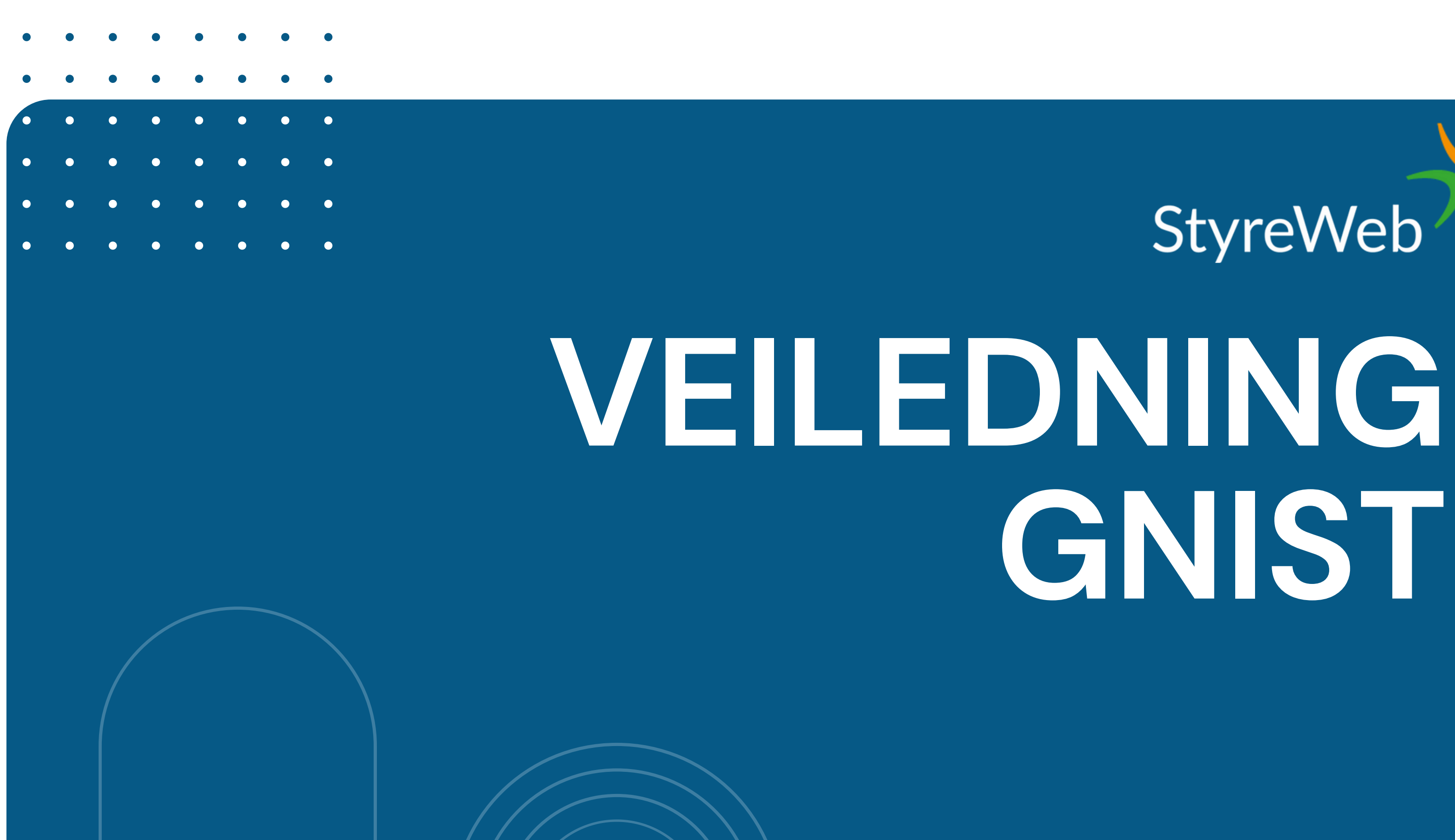

# StyreWeb GNIST

# StyreWeb COPPRETTE BRUKER I GNIST

#### **DU MOTTAR EN INVITASJON TIL GNIST PÅ E-POST**

#### **VERISIFER E-POSTEN DIN** VED Å KLIKKE "SEND E-POST"

### DU HAR NÅ FÅTT **E-POST**

**ÅPNE LENKEN I E-POSTEN** 

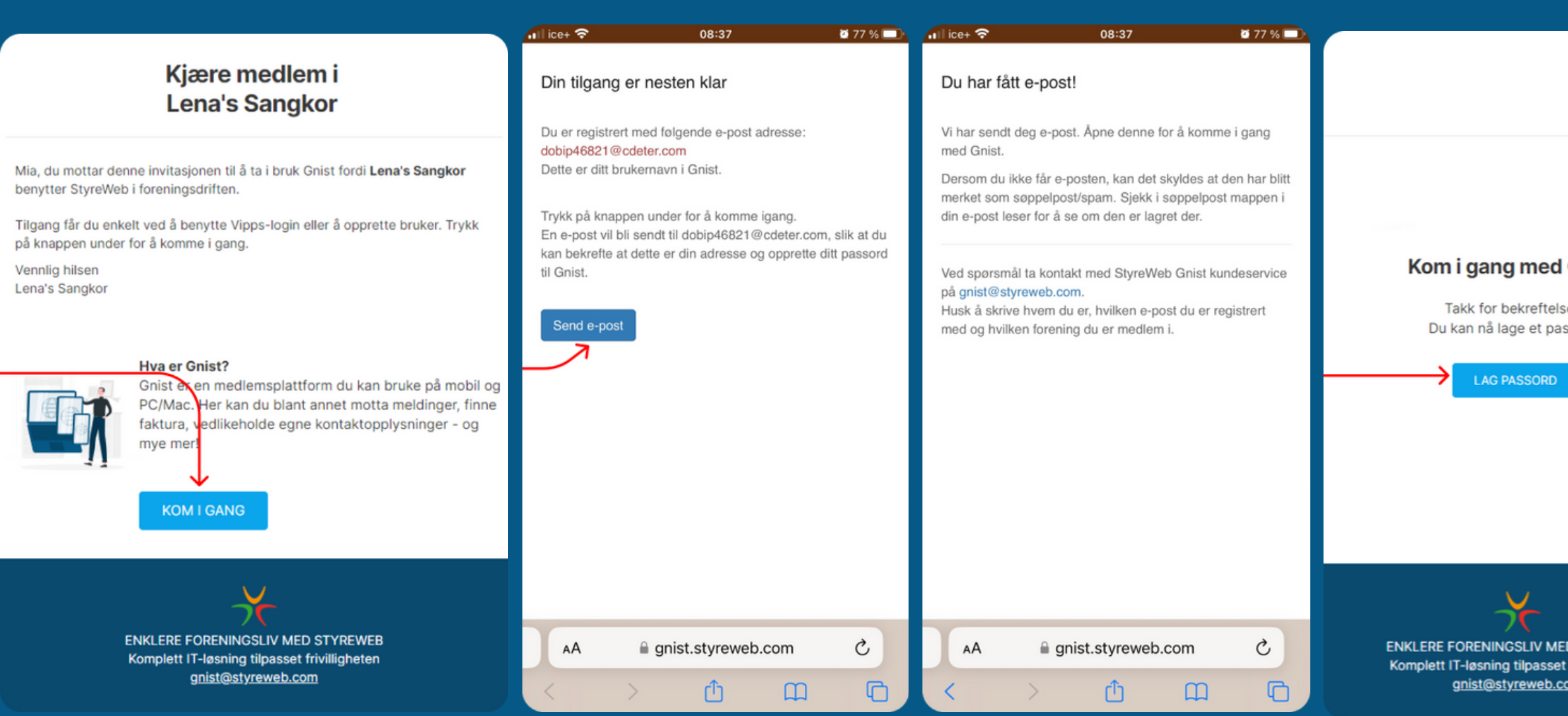

### **SETT PASSORDET DU ØNSKER**

# DU ER NÅ KLAR TIL Å LASTE NED APPEN

|                               | All icet 🕿                       | 08:39                                                                    |                 | 77 % | 📶 ice+ 🗢                              | 08:39                                                                          |                             | <b>2</b> 77 % 🔲 |
|-------------------------------|----------------------------------|--------------------------------------------------------------------------|-----------------|------|---------------------------------------|--------------------------------------------------------------------------------|-----------------------------|-----------------|
|                               | E-post<br>dobip46821@<br>Passord | ecdeter.com                                                              |                 |      | Din G<br>Nå er det barr<br>logge inn. | <b>Gnist er kla</b><br>e å installere Gnist app p                              | ar til b<br>å din mobiltele | ruk!<br>efon og |
| <b>Gnist</b><br>en.<br>ssord. | Bekreft passor                   | d                                                                        |                 |      | Gnist fo                              | Last ned fra<br>App Sto<br>or iPhone<br>Store" på din mobiltelefo<br>logg inn. | re<br>n og søk etter        | "Gnist".        |
|                               |                                  | Passordet må inne<br>minst 6 tegn<br>minst ett tall<br>minst én stor bok | holde:<br>sstav |      |                                       | Gnist<br>StyreWeb                                                              | ay                          |                 |
| D STYREWEB                    | АА                               | a gnist.styreweb.                                                        | com             | C    | AA                                    | gnist.styrewe                                                                  | b.com                       | C               |
| <u>om</u>                     | <                                | > <b>1</b>                                                               | ш               | G    | <                                     | > ①                                                                            | ш                           | G               |

### Last ned appen

# StyreWeb FIPHONE

# **GÅ TIL APP STORE**

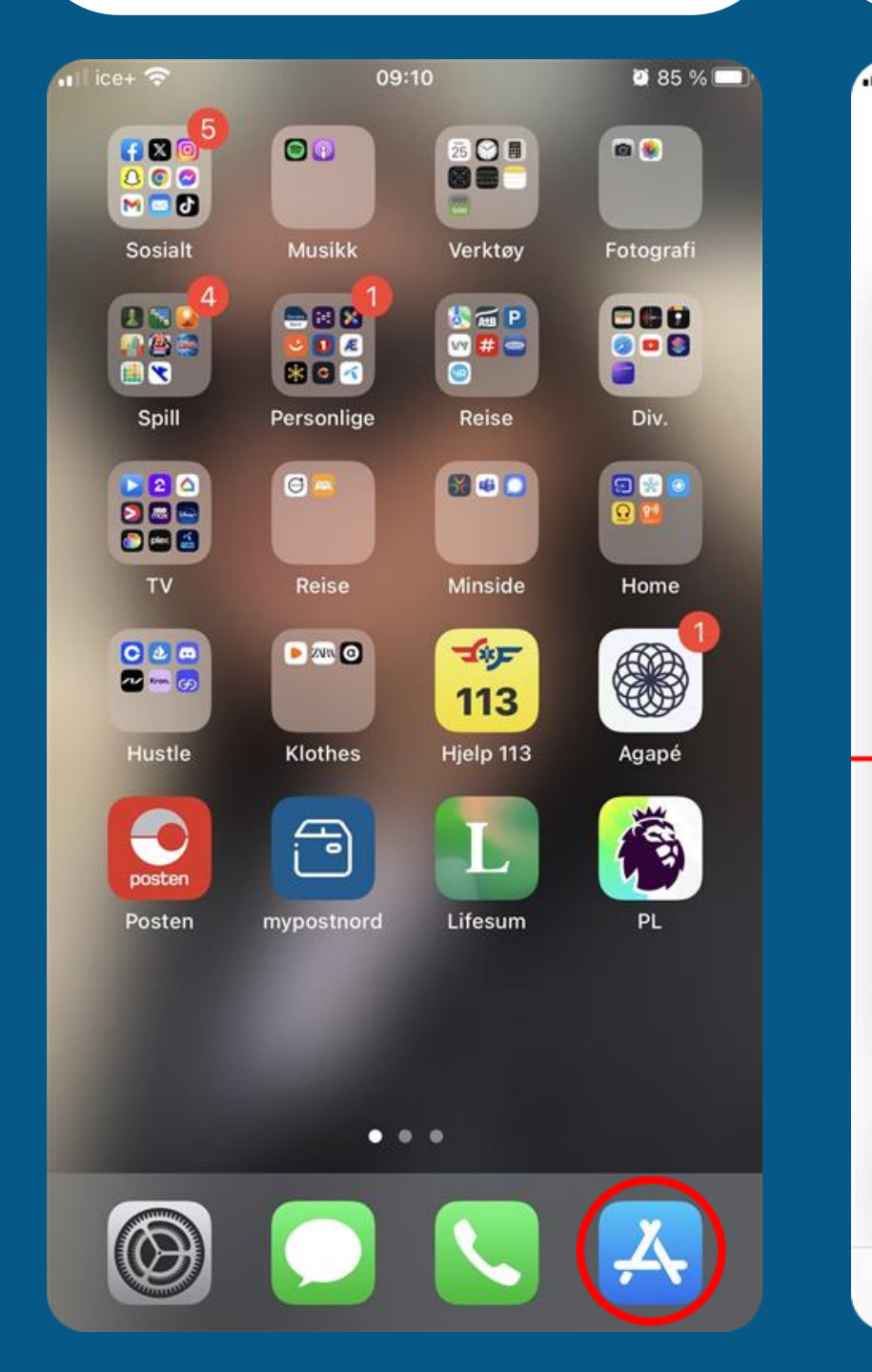

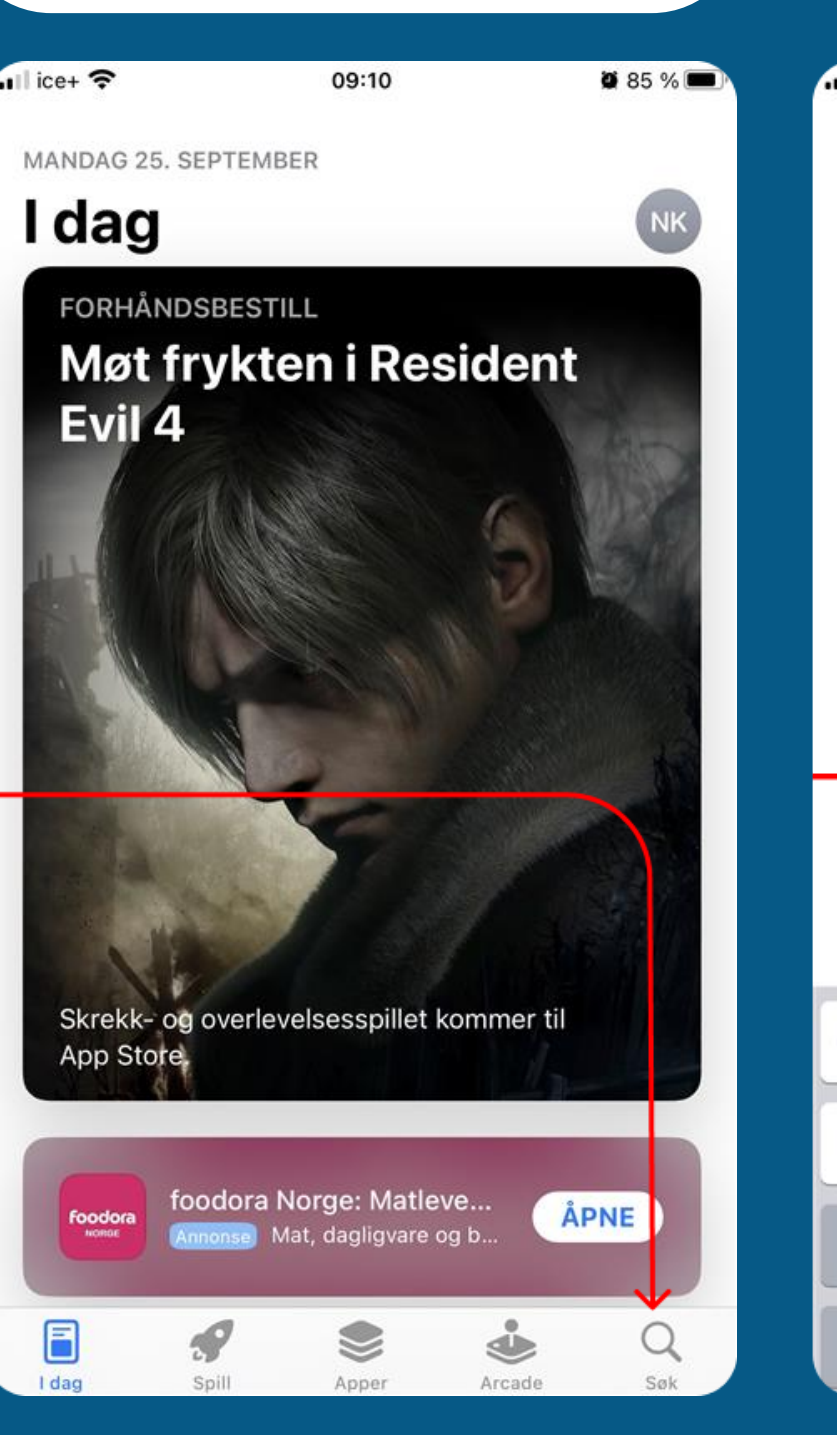

KLIKK PÅ "SØK"

| iii ice+ 중 09:10 |                |          |          |          |          |   |  |  |  |
|------------------|----------------|----------|----------|----------|----------|---|--|--|--|
| Q Gnist          |                |          |          |          |          |   |  |  |  |
| $\uparrow$       |                |          |          |          |          |   |  |  |  |
| Q gnist          |                |          |          |          |          |   |  |  |  |
| Q                | Q gnist utlegg |          |          |          |          |   |  |  |  |
|                  |                |          |          |          |          |   |  |  |  |
|                  |                |          |          |          |          |   |  |  |  |
|                  |                |          |          |          |          |   |  |  |  |
|                  |                |          |          |          |          |   |  |  |  |
|                  |                |          |          |          |          |   |  |  |  |
|                  |                |          |          |          |          |   |  |  |  |
|                  |                |          |          |          |          |   |  |  |  |
|                  |                |          |          |          |          |   |  |  |  |
|                  |                |          |          |          |          |   |  |  |  |
|                  |                |          |          |          |          |   |  |  |  |
| a                | w              | ۵        | r        | +        | v        | 1 |  |  |  |
| Ч                |                | <u> </u> | <u> </u> | <u> </u> | <u>у</u> | Ľ |  |  |  |
| а                | s              | d        | f        | g        | h        |   |  |  |  |
|                  |                |          |          |          |          | - |  |  |  |
| Ŷ                |                | Z        | X        | С        | V        | ł |  |  |  |
| 123 🌐 🔮 mellom   |                |          |          |          |          |   |  |  |  |

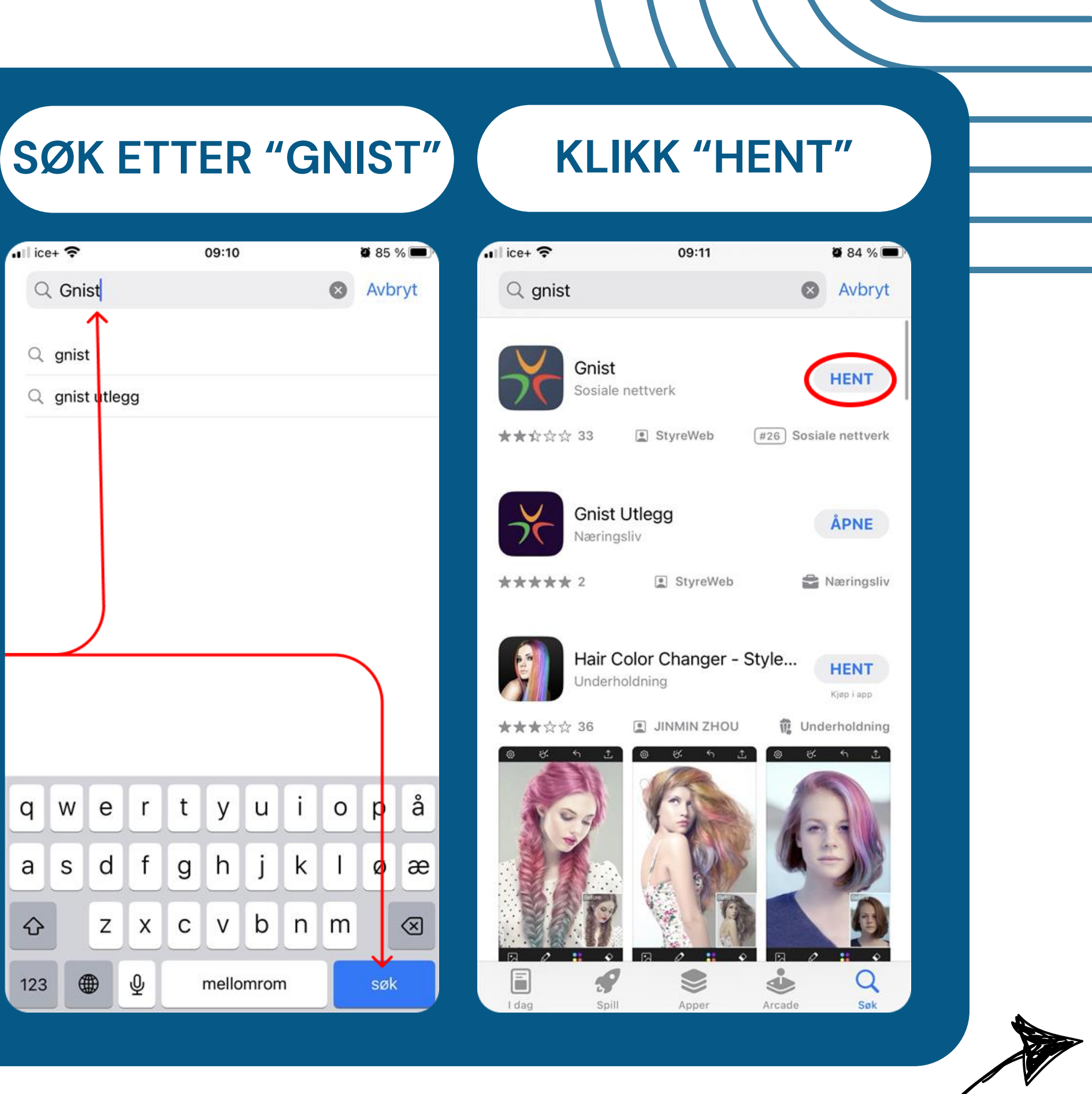

# Android?

# StyreWeb ANDROID

### **ÅPNE GOOGLE PLAY**

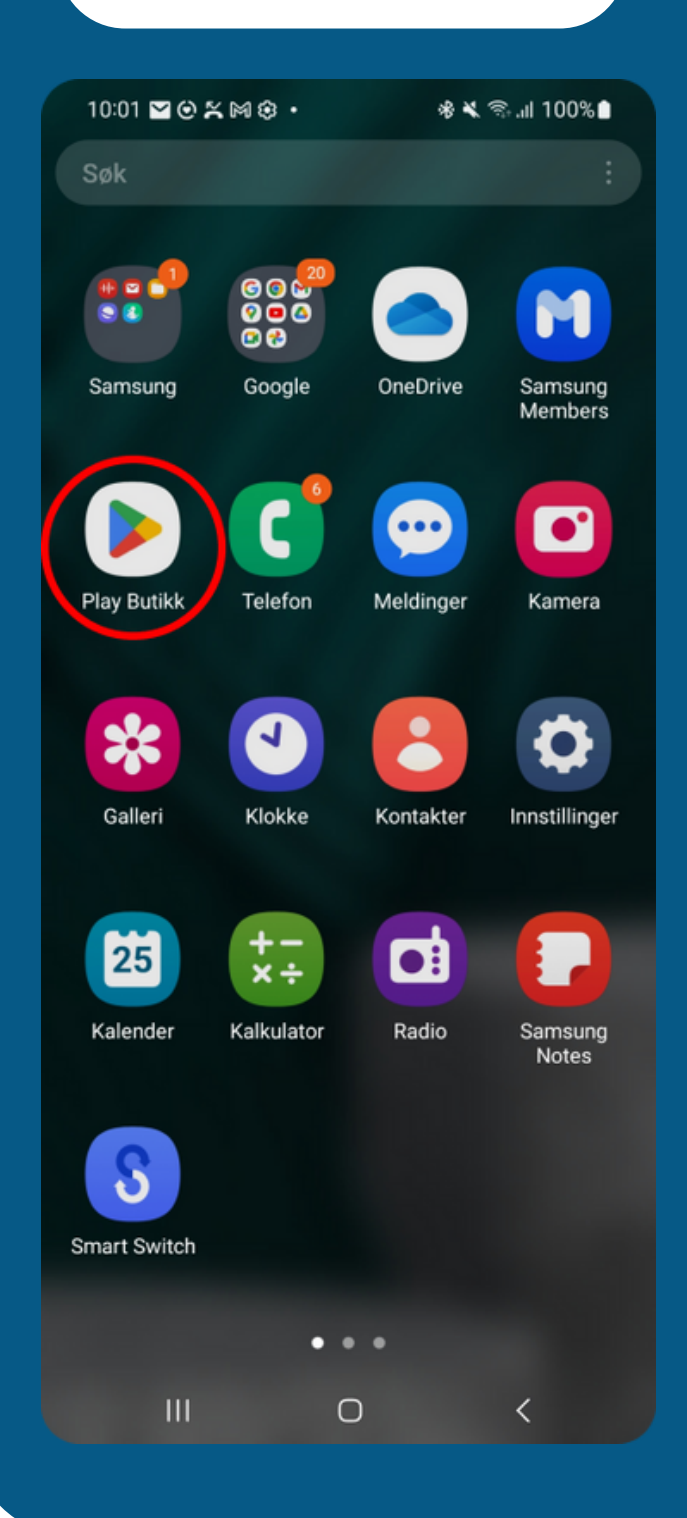

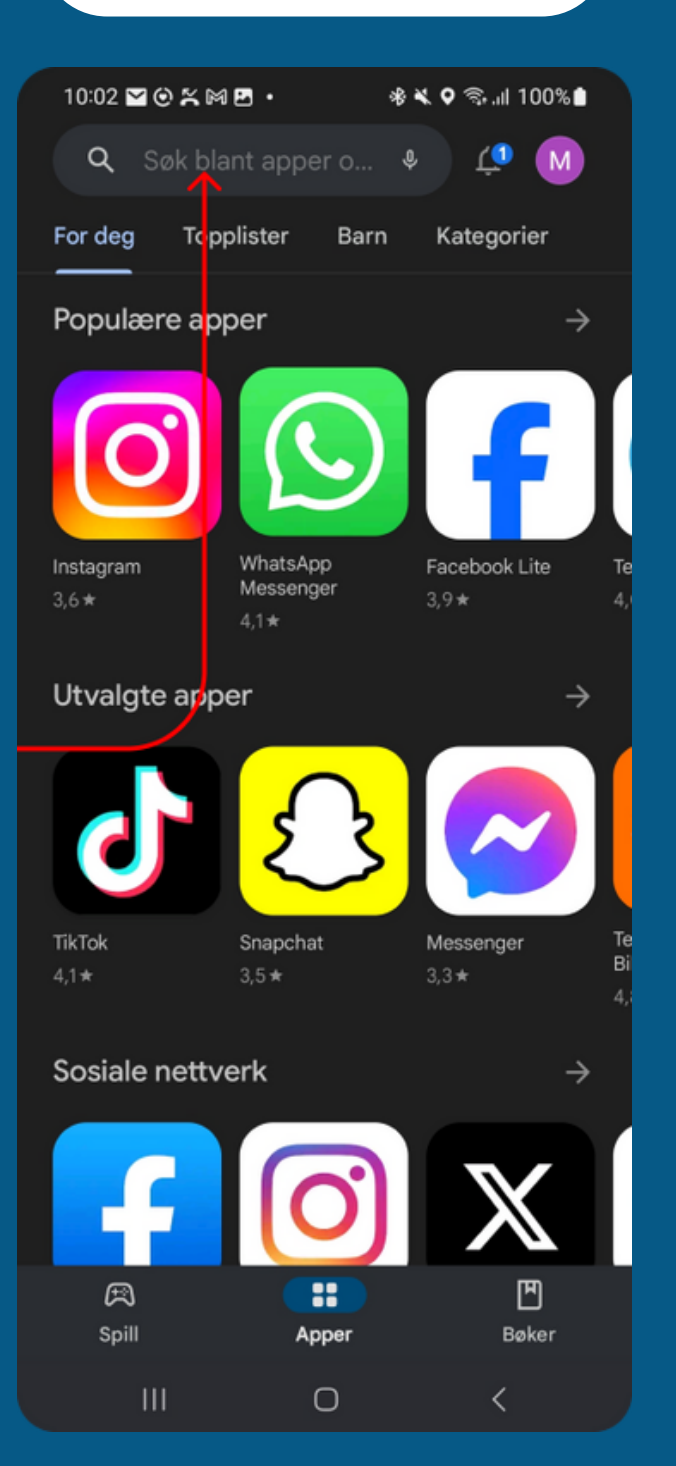

**KLIKK I SØKEFELTET** 

### SØK OPP "GNIST"

10:

**A** 

|  | K |
|--|---|
|  |   |
|  |   |

| )2 | ⊻⊠⊚≍⊠⊛・               |   |  |
|----|-----------------------|---|--|
|    | gnist                 | × |  |
|    | gnist                 | ٦ |  |
|    | gnist <b>ut egg</b>   |   |  |
|    | gnist <b>ar p</b>     |   |  |
|    | gnist <b>st/reweb</b> |   |  |
|    | gnist <b>nt cc</b>    | ٦ |  |
|    | gnist <b>bc bil</b>   | R |  |

| < | gn | ist-invi | tasjon | gni        | istrer | nde | g | nister | n |   |
|---|----|----------|--------|------------|--------|-----|---|--------|---|---|
| 1 | 2  | 3        | 4      | 4 <b>5</b> | 5      | 6   | 7 | 8      | 9 | 0 |
| q | w  | е        | r      | t          | у      | u   | i | 0      | р | å |
| а | s  | d        | f      | g          | h      | j   | k | Ι      | ø | æ |
| 4 | S  | z        | x      | с          | v      | b   | n | m      |   | × |
| ļ | #1 | ,        |        |            | Norsk  |     |   |        |   | Q |
|   |    | 111      |        |            | 0      |     |   | ~      |   |   |

### KLIKK PÅ APPEN

#### KLIKK "INSTALLER"

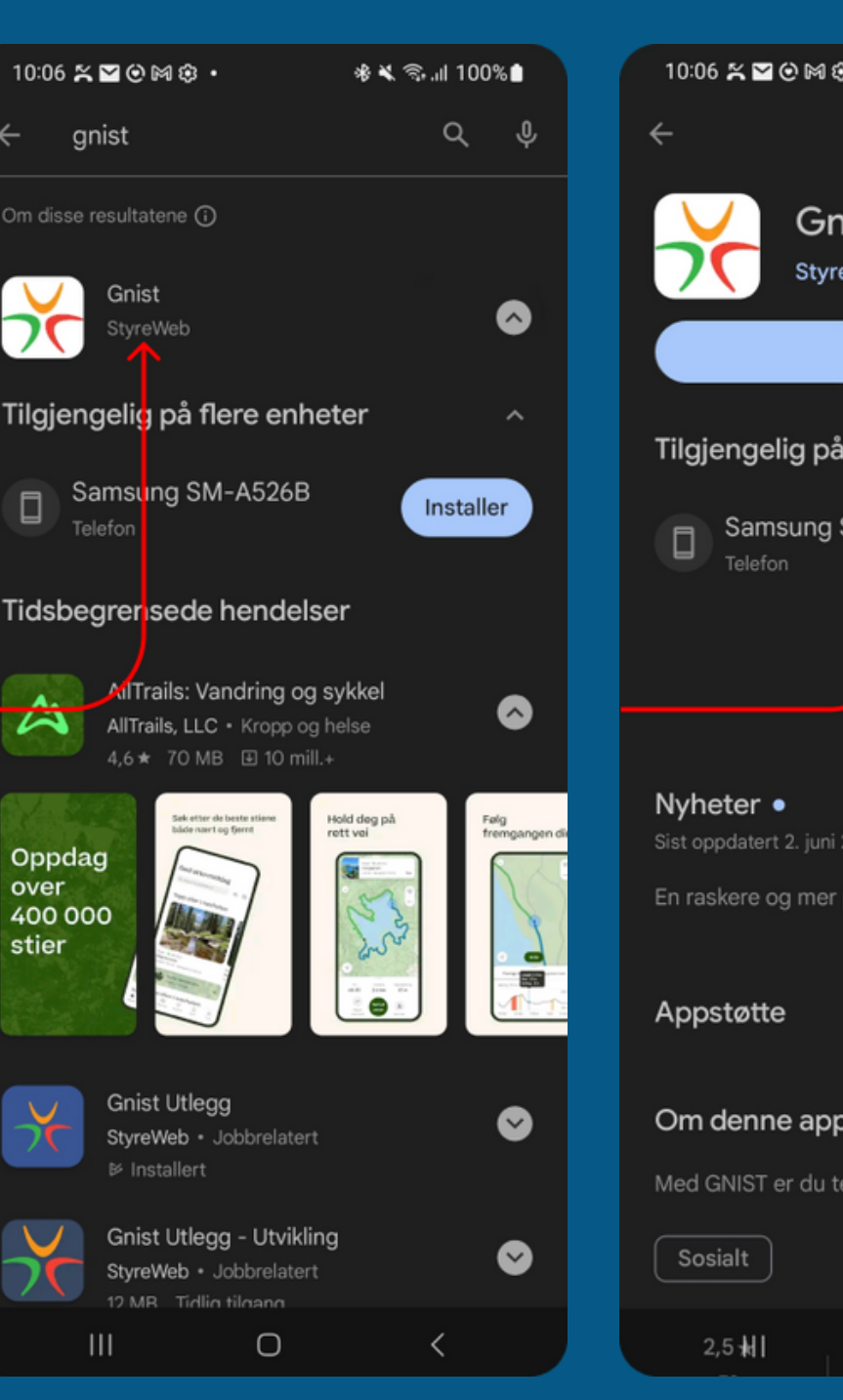

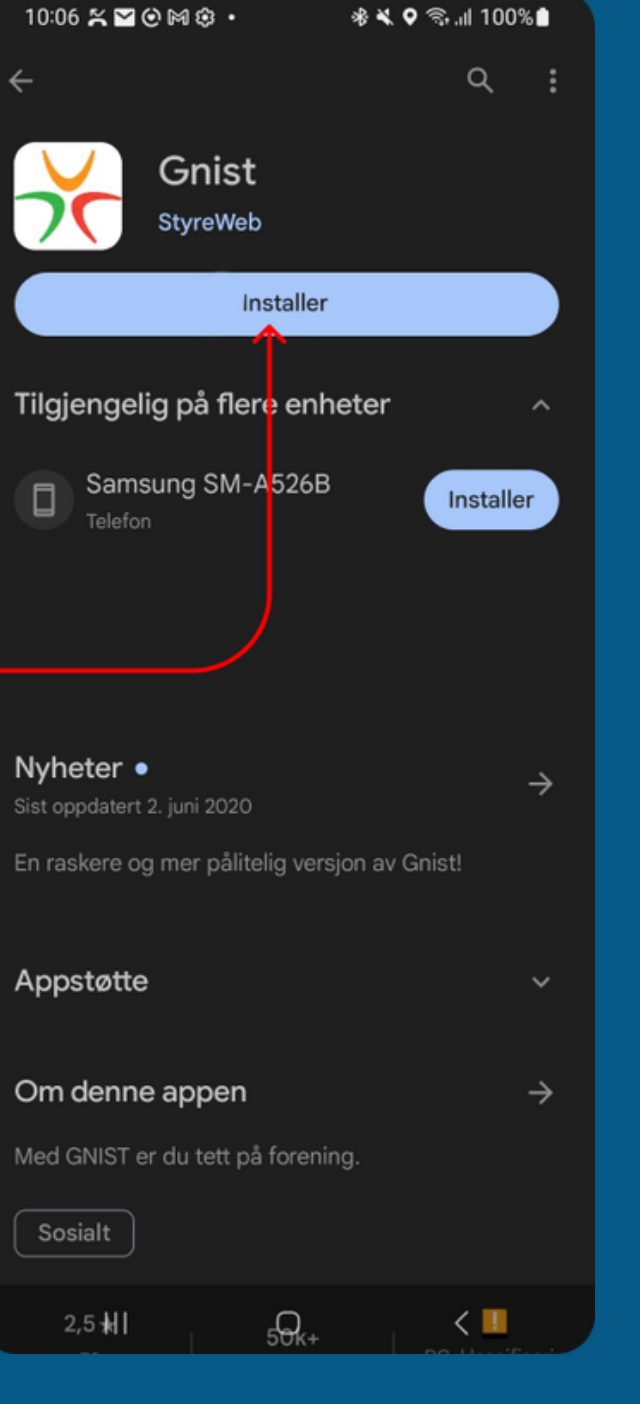

# Logge inn i Gnist

# StyreWeb LOGGE INN I GNIST

### ÅPNE APPEN OG KLIKK "LOGG INN"

# SKRIV INN E-POST

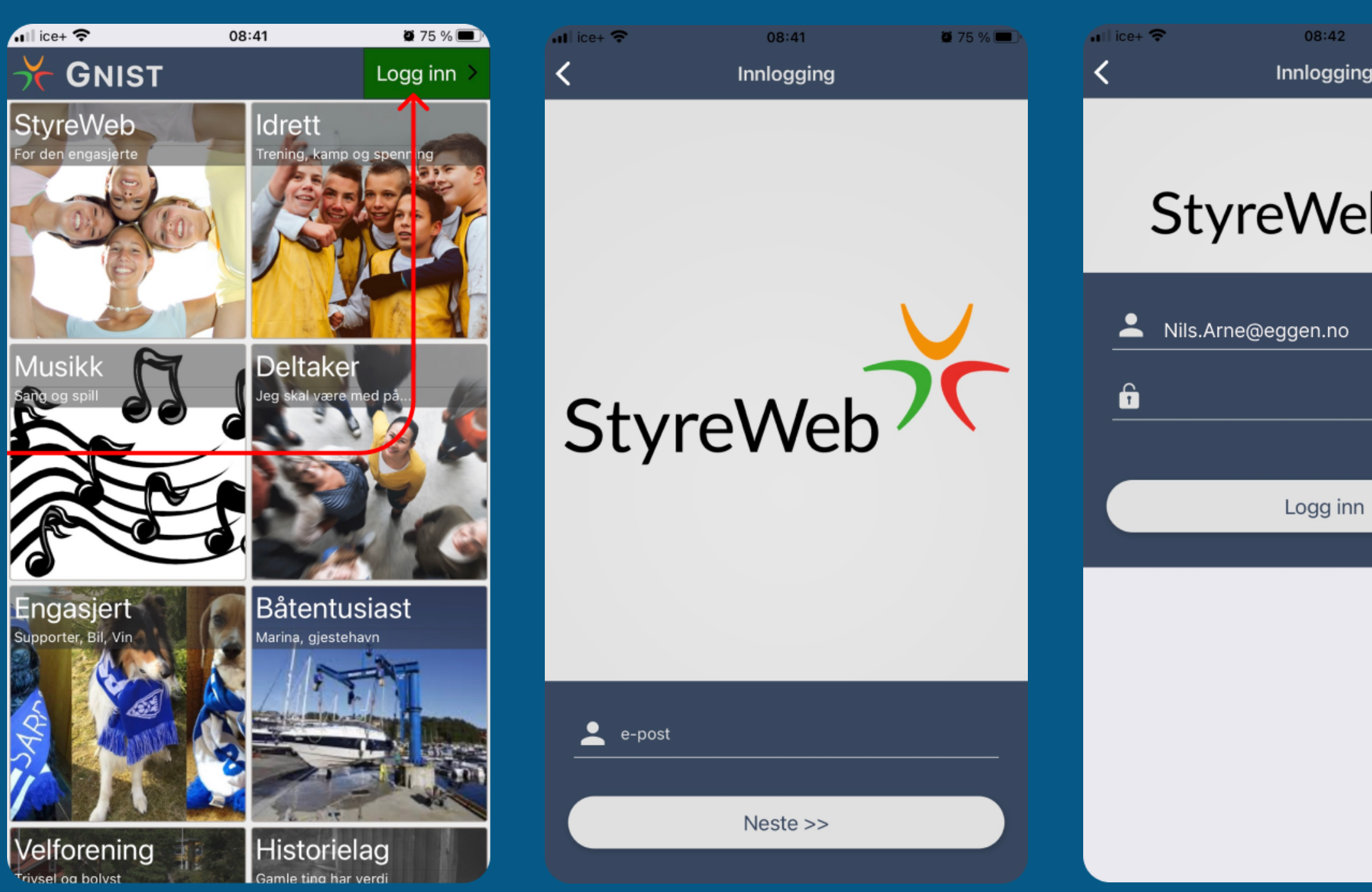

# DU ER NÅ INNE I APPEN

**SKRIV INN PASSORD** 

| 🗳 75 % 🗩      | fill ice+ 奈                                  | <sup>08:43</sup><br>Hjem | <b>2</b> 75 % 🗩 |
|---------------|----------------------------------------------|--------------------------|-----------------|
| eb X          | Medlemskort                                  |                          |                 |
|               | Aktuelle aktivite                            | ter                      | Vis alle >      |
| Glemt passord | 18:00 Terminliste<br>25. sep Aspirantkor, Ho | øvelser<br>ovedkor -     | <b>*</b> 55     |
| n             | man Medlemsm                                 | øte                      |                 |
|               | 18:00 Terminiiste<br>man Aspirantkor, Ho     | øvelser<br>ovedkor -     |                 |
|               | 16:00 AfterWork<br>4. okt                    |                          | Meld på         |
|               | ↑ Innboks                                    | Aktiviteter              | Grupper Varsler |
|               |                                              |                          |                 |